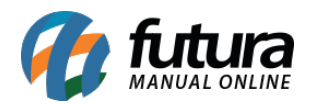

O aplicativo de Login com o Google no e-commerce é um meio de agilizar o cadastro do cliente na Loja Virtual, facilitando o processo de acesso à área do cliente.

Vale lembrar que é necessário possuir uma conta no Gmail seja comercial ou pessoal e efetuar o login com o seu usuário e senha.

Para criar esta integração em seu e-commerce acesse o link abaixo: https://developers.google.com/

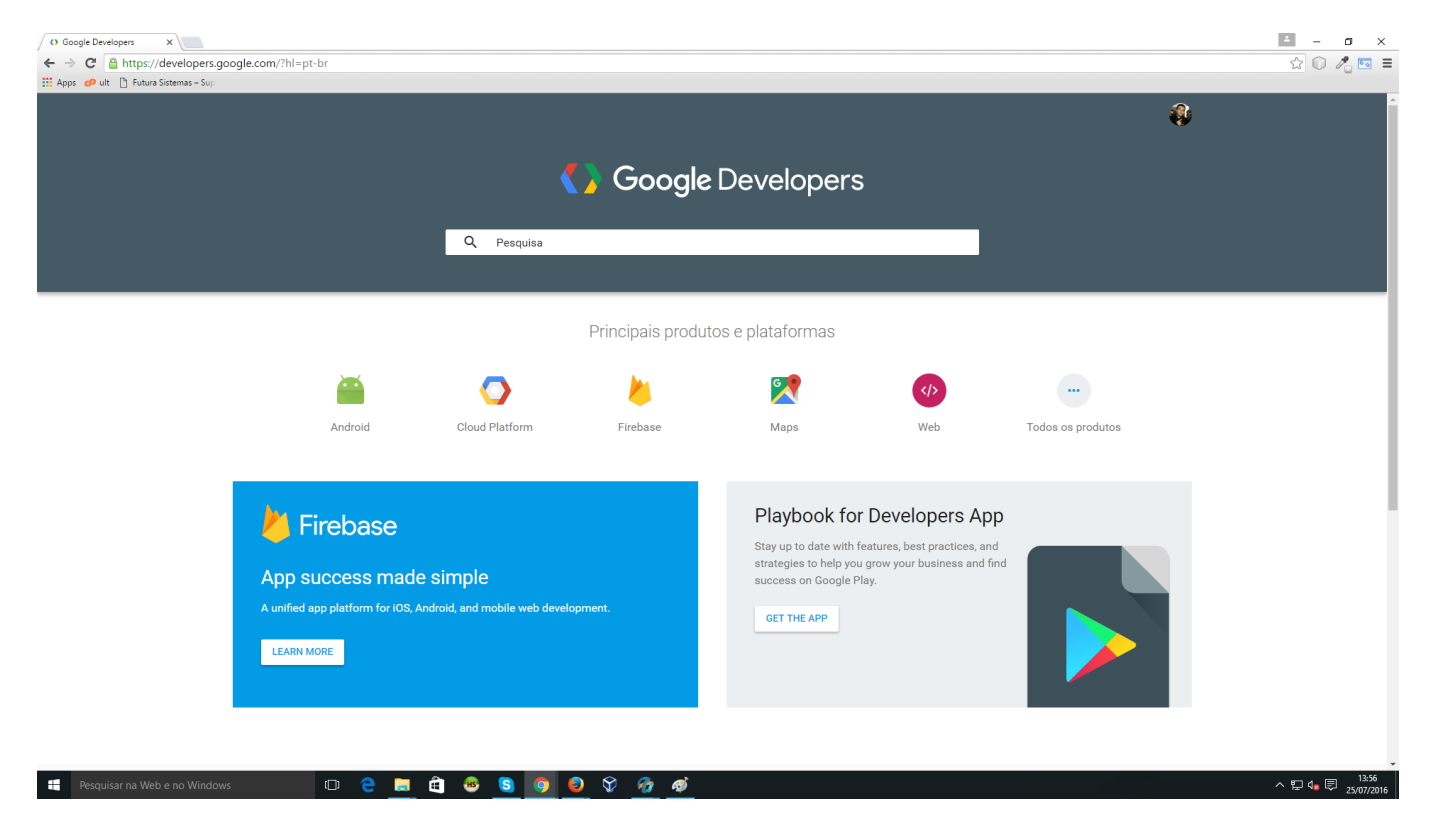

Desça a barra de rolagem até o rodapé da página e clique em "Google API Console", conforme mostra imagem abaixo:

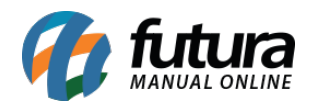

| 🖹 Módulos 🛛 🗙 🎬 Sair da              | Minha Conta X Google Developers X                                                  |                                   |                                                                                                    |                             | ▲ – ø ×                 |
|--------------------------------------|------------------------------------------------------------------------------------|-----------------------------------|----------------------------------------------------------------------------------------------------|-----------------------------|-------------------------|
| ← → C 🔒 https://developers.go        | oogle.com                                                                          |                                   |                                                                                                    |                             | 🔂 🔘 🥂 🖂 🗉               |
| 👯 Apps 🕜 ult 📋 Futura Sistemas – Sup |                                                                                    |                                   |                                                                                                    |                             |                         |
|                                      | / Firebase                                                                         |                                   | Playbook for Developers                                                                                                    | Арр                         | •                       |
|                                      | App success made simp<br>A unified app platform for IOS, Android, an<br>LEARN MORE | ble<br>nd mobile web development. | Stay up to date with features, best practico<br>strategies to help you grow your business<br>success on Google Play.<br>GET THE APP | es, and<br>and find         |                         |
|                                      | Jogos Comuni                                                                       | Mais recurs<br>dades Startups     | SOS<br>El Le<br>Blog Video                                                                                                    | os Cursos                   |                         |
|                                      | Conectar                                                                           | Programas<br>Women Techmakers     | Developer Consoles                                                                                                    | <b>{} Google</b> Developers |                         |
|                                      | Facabook                                                                           | Agency Program                    | Google Play Developer Console                                                                                                    |                             |                         |
|                                      | Googlet                                                                            | Google Developer Groupe           | Firebase Console                                                                                                    | Android                     |                         |
|                                      | Modium                                                                             | Coople Developer Groups           | Cast SDK Developer Consolo                                                                                                    | Chrome                      |                         |
|                                      | Tuitter                                                                            | Claster Louishand                 | Chrame Web Stere Deshbased                                                                                                    | Firebase                    |                         |
|                                      | V                                                                                  | otartup caditoripau               | Chrome web Store Dashboard                                                                                                    | Google Cloud Platform       |                         |
|                                      | Toutube                                                                            |                                   |                                                                                                    | Todos os produtos           |                         |
|                                      | Termos   Privacidade                                                               |                                   |                                                                                                    | PORTUGUÊS BRASILEIRO 👻      |                         |
| Pesquisar na Web e no Windows        | s 🛛 🗢 🚍 🛱 (                                                                        | 8 🛯 🧿 😂 😚 🚰 🐗                     |                                                                                                    |                             | Acesso à Internet 72016 |

O Site abrirá a tela abaixo, neste mesmo ambiente clique em **"Selecionar um projeto"** e logo após "**Criar um projeto**"

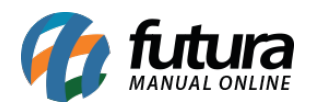

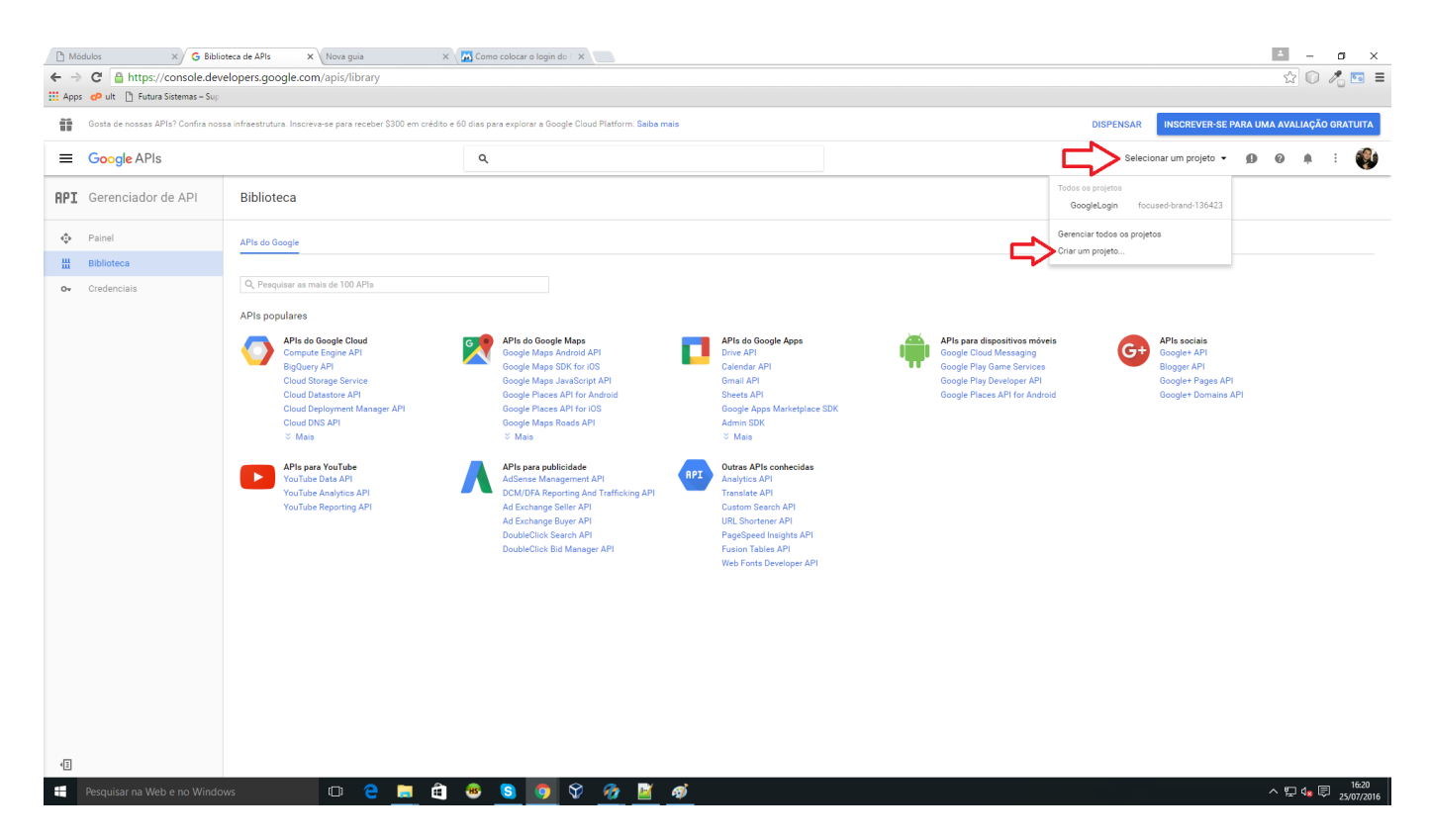

Preencha o nome do projeto e clique em criar.

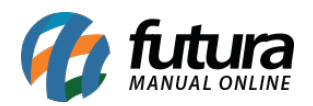

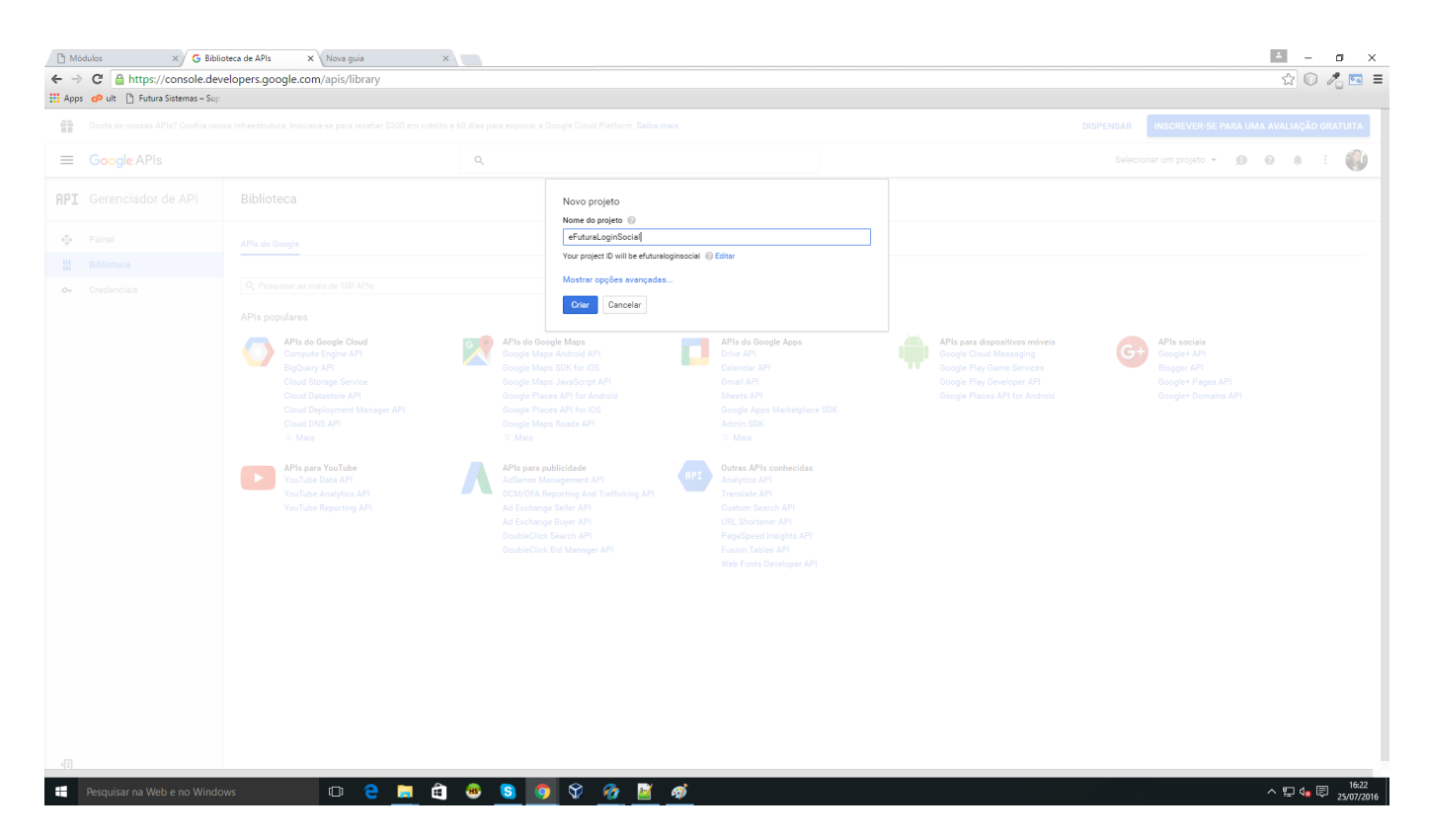

No menu lateral esquerdo, clique na opção *Credenciais,* de acordo com a imagem abaixo:

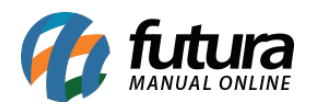

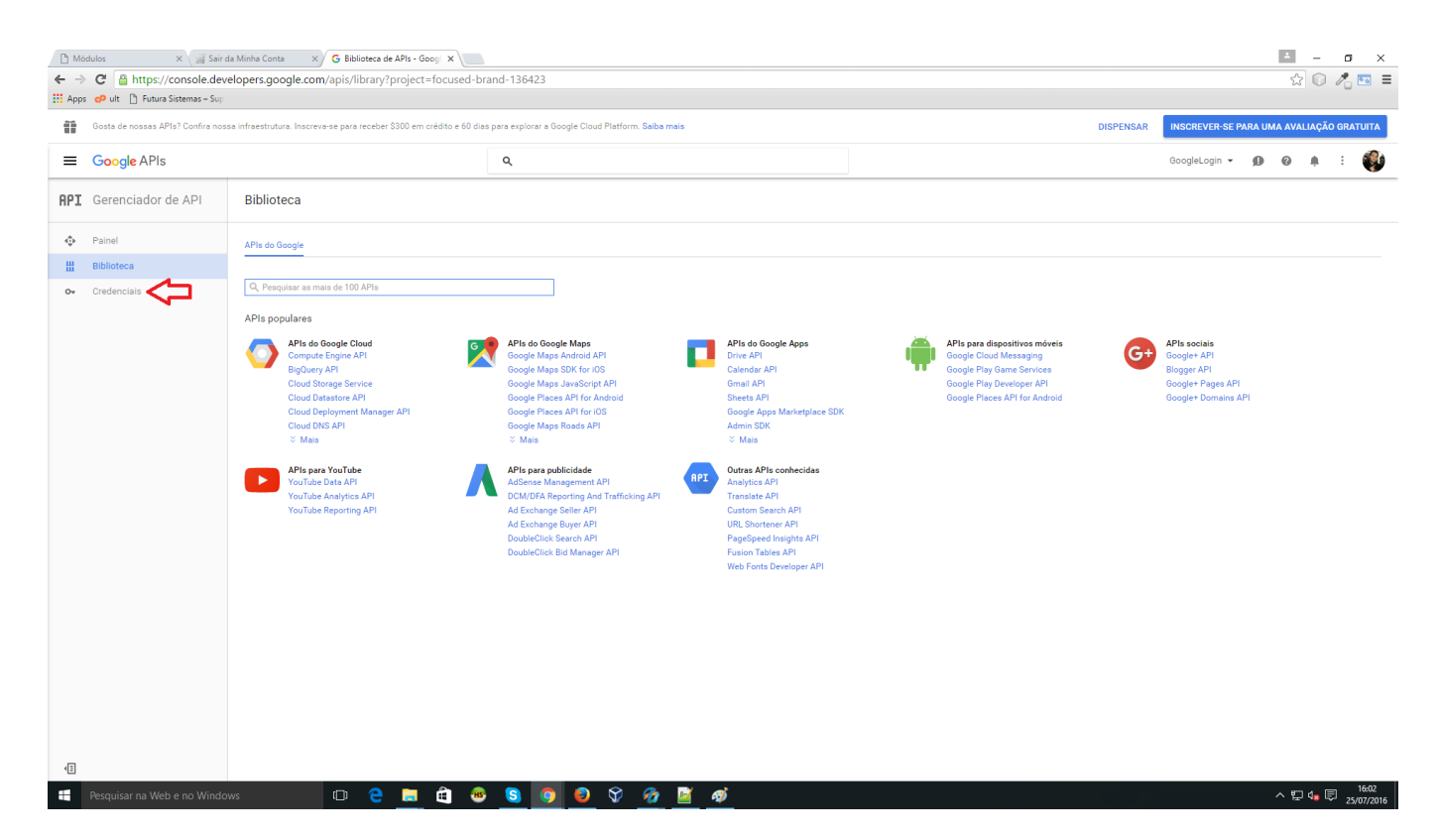

Na janela que se abriu, clique na opção **"Criar credenciais"** e escolha "**ID do Cliente O Auth**"

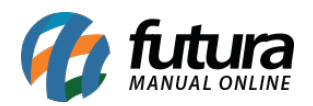

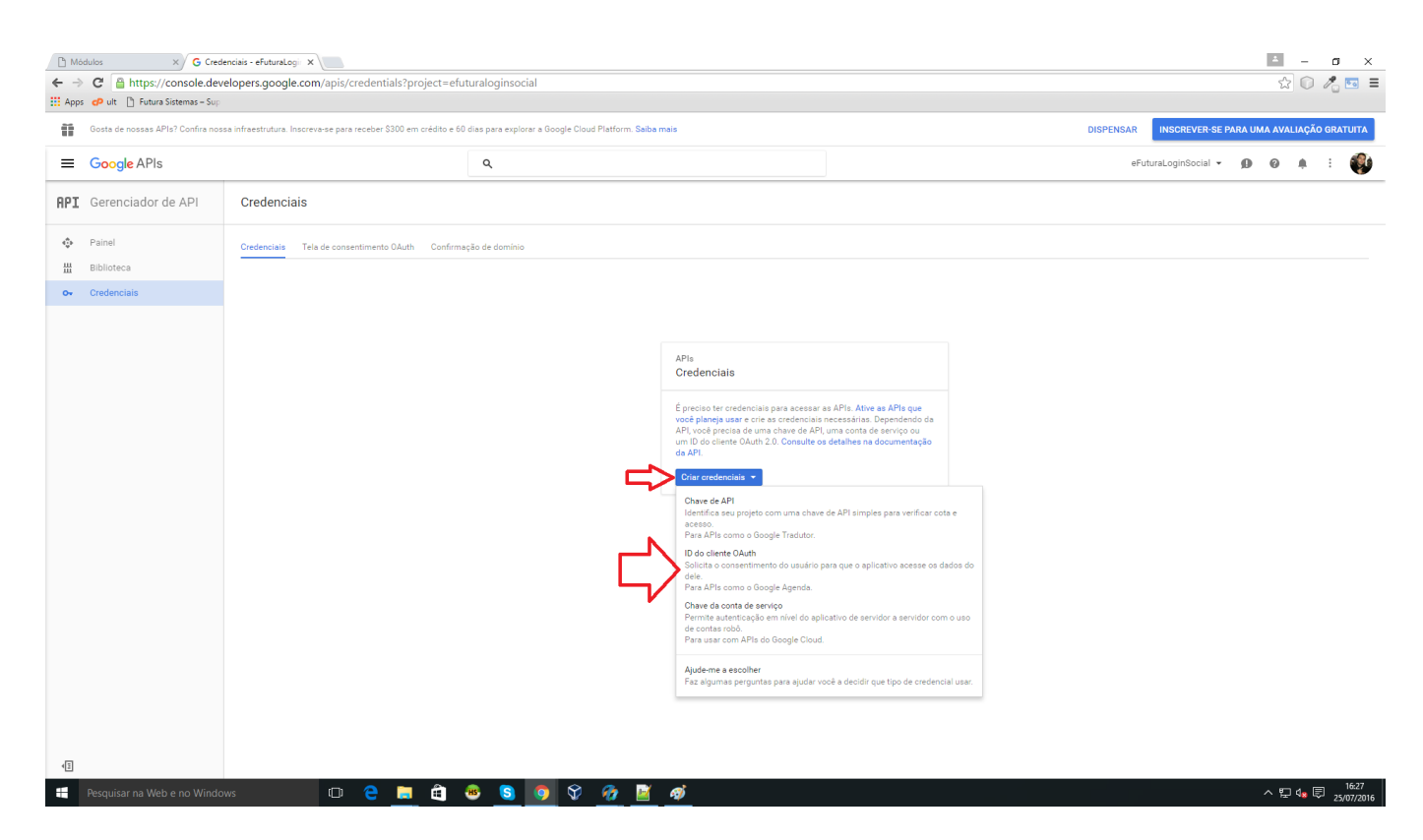

Na nova tela que foi aberta clique em "Configurar tela de consentimento" .

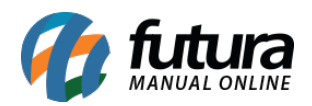

| Constraints     Constraints     Constr      | D M     | ódulos X G Criar I                 | ID do cliente - eFutur ×                                                                                                    |                                                         | <u></u> – σ                                     | ×        |
|----------------------------------------------------------------------------------------------------|---------|------------------------------------|----------------------------------------------------------------------------------------------------|---------------------------------------------------------|-------------------------------------------------|----------|
| In the set of all industries with a later was the full of constants and a later was the product of a day in the set of a day industries and a later was the full of constants and a later was the product of a day industries and a later was the product of a day industries and a later was the product of a day industri | ← -     | C 🔒 https://console.deve           | elopers.google.com/apis/credentials/oauthclient?                                                                                                    | project=efuturaloginsocial                              | ☆ 🔍 🔏 📼                                         | =        |
| Constant and the destination of the last of the last of th      | ::: Apj | os de ult 📋 Futura Sistemas – Sup  |                                                                                                    |                                                         |                                                 |          |
| Cocyle APIs Cedenciais     Pinel   Balances   Cold do cleate      Control do a cleate Obudy, primeamente sood dere define a none da produte na tela de consentimente     Control do a cleate Obudy, primeamente sood dere define a none da produte na tela de consentimente     Control do a cleate Obudy, primeamente sood dere define a none da produte na tela de consentimente     Control do a cleate Obudy, primeamente sood dere define a none da produte na tela de consentimente     Control do a cleate Obudy, primeamente sood dere define a none da produte na tela de consentimente     Control do a cleate Obudy, primeamente sood dere define a none da produte na tela de consentimente     Control do a cleate Obudy, primeamente sood dere define a none da produte na tela de consentimente     Control do a cleate Obudy, primeamente sood dere define a none da produte na tela de consentimente     Control do a cleate Obudy, primeamente sood dere define a none da produte na tela de consentimente     Control do a cleate Obudy, primeamente sood dere define a none da produte na tela de consentimente     Control do a cleate Obudy, primeamente sood dere define a none da produte na tela de consentimente     Control do a cleate Obudy, primeamente sood dere define a none da produte na tela de consentimente     Control do a cleater Obudy, primeamente sood dere define a none da produte na tela de consentimente     Control do a cleater Obudy, primeamente sood dere define a none da produte na tela de consentimente     Control do a cleater Obudy, primeamente sood der                                                                                                    |         | Gosta de nossas APIS? Contira noss | ia intraestrutura, inscreva-se para receber 5300 em credito e 60                                                                                                    | dias para explorar a Google Cloud Platform, saiba mais  | UISPENSAR INSUREVENSE PARA UMA AVALIAÇAU GRATUR |          |
| Pil Gerenciador de API Credenciais <ul> <li>Pilotes</li> <li>Contenciais</li> </ul> <ul> <li>Contenciais</li> </ul> <ul> <li>Contenciais</li> </ul> <ul> <li>Contenciais</li> </ul> <ul> <li>Contenciais</li> </ul> <ul> <li>Contenciais</li> </ul> <ul> <li>Contenciais</li> </ul>                                                                                                    | =       | Google APIs                        |                                                                                                    | ۹                                                       | eFuturaLoginSocial 👻 😰 🌲 🗄                      | <b>3</b> |
| Parlet   Ballows                                                                                                    | APJ     | Gerenciador de API                 | Credenciais                                                                                                    |                                                         |                                                 |          |
| ■ Relation and a second second se  | ¢       | Painel                             | <b>4</b>                                                                                                    |                                                         |                                                 |          |
| 2 reduction       Image: Control of Control of                                        | ᇤ       | Biblioteca                         | Criar ID do cliente                                                                                                    |                                                         |                                                 |          |
| A Practice une ID do cliente OAuth, privre/anamente void deve definir o nome do produto na tela de consentirmento      Configurar tala de consentiruento      A Practice Data Base      A Sociativa de Consentiruento      A Sociativa de Consentiruento      Configurat tala de consentiruento      Configurat tala de consentiruento      Configurat tala de cociativa de consentento      Configurativa de consentento      C    | 0+      | Credenciais                        |                                                                                                    |                                                         |                                                 |          |
| To Para Alexan Carabian Carabian Car |         |                                    | A Para criar um ID do cliente OAuth, primeiramente vocé                                                                                                    | deve definir o nome do produto na tela de consentimento | Configurar tels de consentimento                |          |
|                                                                                                    | 13      |                                    | Ice de seitactive          Image: Seitactive       Image: Seitactive         Image: Seitactive       Image: Seitactive         Image: Seitactive       Im |                                                         |                                                 | 30       |

Preencha os campos, levando em conta que o campo **"Nome do produto mostrado aos usuários"** é obrigatório, os demais são opcionais. Após preencher, clique no botão **Salvar**.

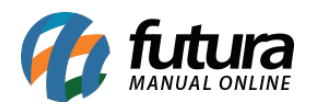

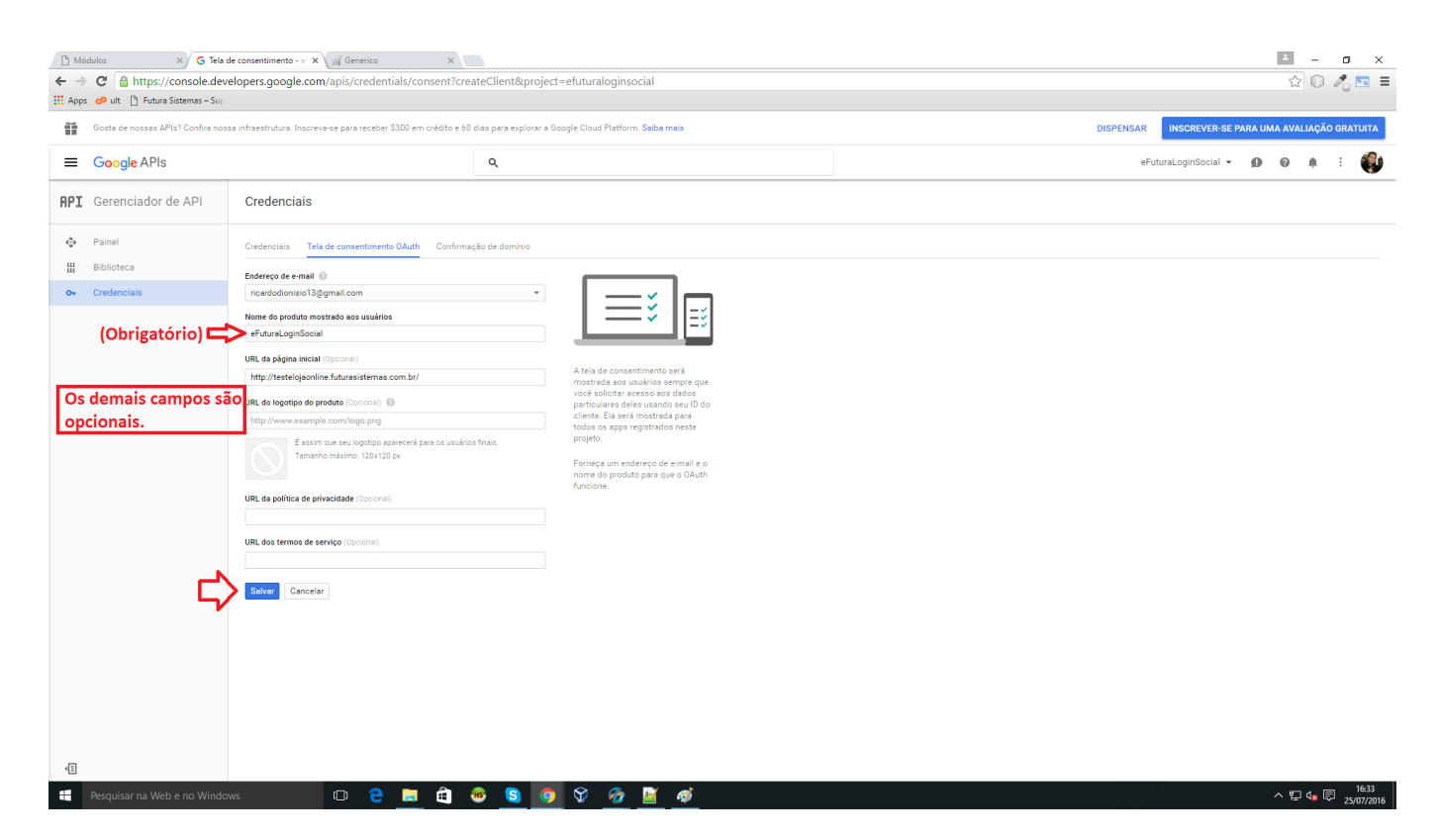

Escolha a opção **Aplicativo da WEB** e o site irá disponibilizar novos campos a serem preenchidos:

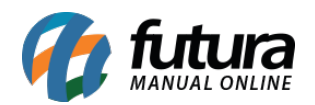

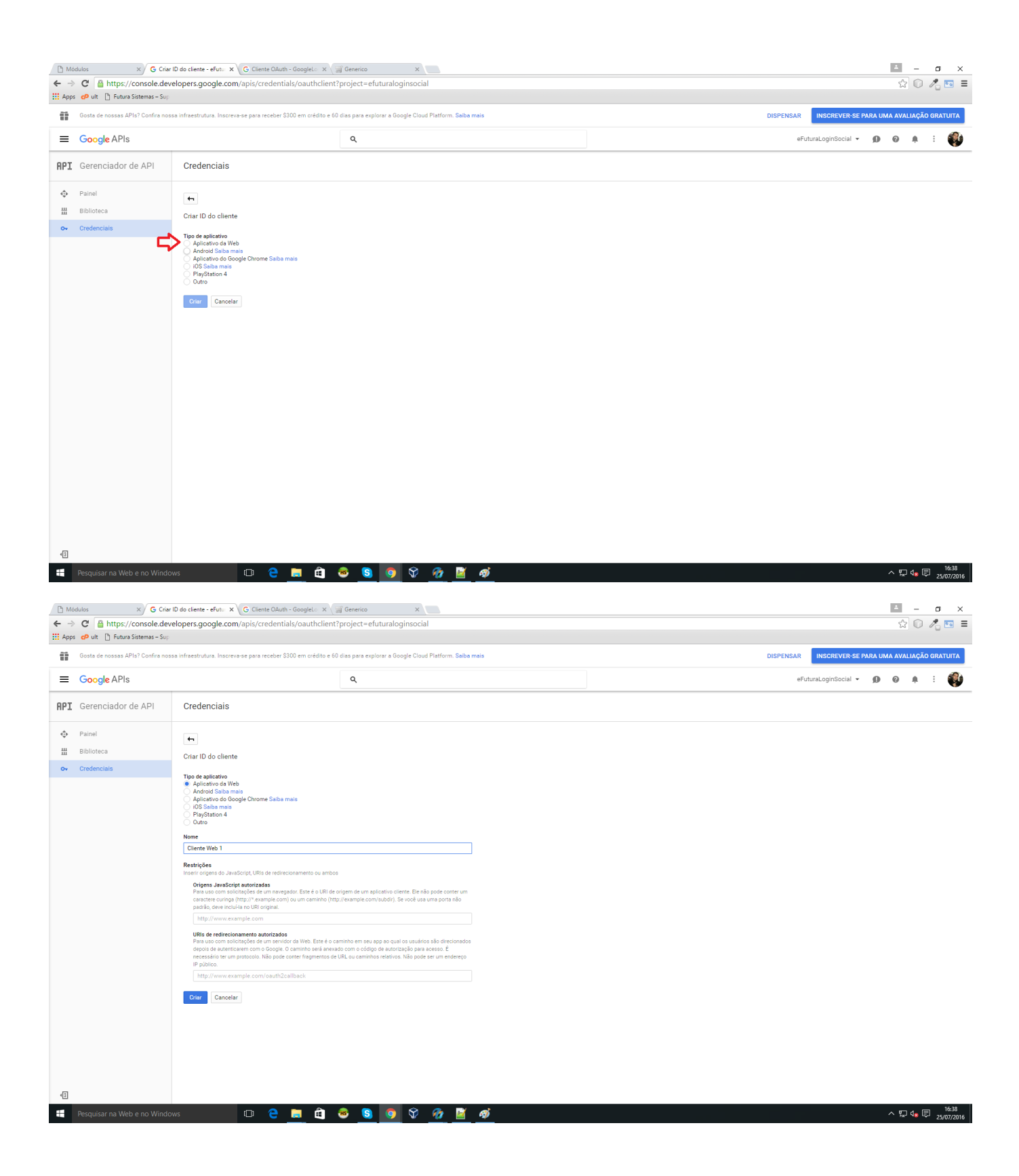

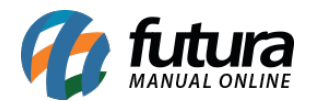

No campo "*Nome*", preencha com o mesmo nome do aplicativo.

Nos campos "Origens JavaScript autorizadas" e "URIs de Redirecionamento autorizadas" preencha com o nome do site, levando em conta http e https.

Exemplo: http://loja.com.br e https://loja.com.br

Quando preencher o domínio e sair do campo ira aparecer novas opções a serem preenchidas.

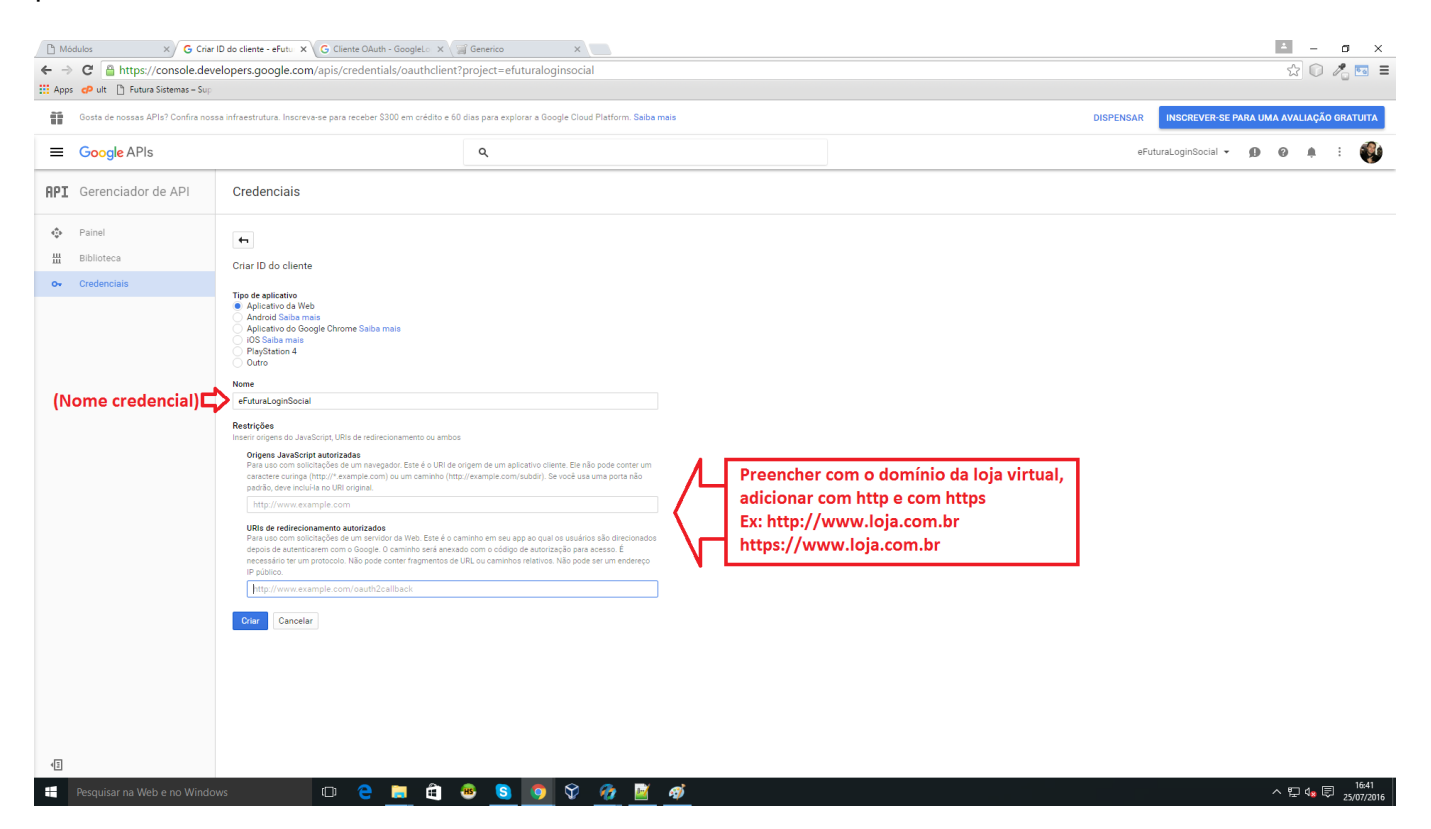

O preenchimento deverá estar como o exemplo abaixo, após definir clique na opção *Criar,* conforme mostra imagem abaixo:

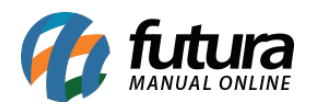

| 🗅 Mó   | dulos X G Criar I                  | ID do cliente - eFutu 🗙 G Cliente OAuth - GoogleLo 🗙                                                                                                    | Generico X                                                                                                    |                                                                |  |       |                   | 4     | - (                                      | s ×                 |  |  |  |  |
|--------|------------------------------------|----------------------------------------------------------------------------------------------------|----------------------------------------------------------------------------------------------------|----------------------------------------------------------------|--|-------|-------------------|-------|------------------------------------------|---------------------|--|--|--|--|
| ← ⇒    | C Ahttps://console.deve            | elopers.google.com/apis/credentials/oauthclient?                                                                                                    | project=efuturaloginsocial                                                                                                    |                                                                |  |       |                   | ☆     | 0 1                                      | <b>!</b> ■ =        |  |  |  |  |
| H Apps | s 🜈 ult 📋 Futura Sistemas – Sup    |                                                                                                    |                                                                                                    |                                                                |  |       |                   |       |                                          |                     |  |  |  |  |
| 11     | Gosta de nossas APIs? Confira noss | a infraestrutura. Inscreva-se para receber \$300 em crédito e 60                                                                                                    | dias para explorar a Google Cloud Platform. Se                                                                                                    | as para explorar a Google Cloud Platform. Saiba mais DISPENSAR |  |       |                   |       | INSCREVER-SE PARA UMA AVALIAÇÃO GRATUITA |                     |  |  |  |  |
| =      | Google APIs                        |                                                                                                    | ۹                                                                                                    |                                                                |  | eFutu | raLoginSocial 👻 🧕 | 0     | <b>e</b> - E                             | ٩                   |  |  |  |  |
| API    | Gerenciador de API                 | Credenciais                                                                                                    |                                                                                                    |                                                                |  |       |                   |       |                                          |                     |  |  |  |  |
| ¢      | Painel                             | <b>4</b>                                                                                                    |                                                                                                    |                                                                |  |       |                   |       |                                          |                     |  |  |  |  |
| Ш      | Biblioteca                         | Criar ID do cliente                                                                                                    |                                                                                                    |                                                                |  |       |                   |       |                                          |                     |  |  |  |  |
| 0v     |                                    | The Applicative Google Chrome Saba mails     Applicative Google Chrome Saba mails     Applicative Google Chrome Saba mails     PlayStation 1     Control     The Saba mails     PlayStation 2     Control     The Saba mails     PlayStation 2     Control     Control | rigem de um aplicativo cilente. Ele não pode conser<br>u/(example.com/subdr). Se você usa uma porta não<br>de la como código de autorização para acesas é<br>URL ou caminhos relativos. Não pode ser um endere | um<br>a<br>X<br>X<br>X<br>A00a<br>tço<br>X<br>X<br>X           |  |       |                   |       |                                          |                     |  |  |  |  |
| 411    | <u></u>                            | UNITARIA                                                                                                    |                                                                                                    |                                                                |  |       |                   |       |                                          | 17.11               |  |  |  |  |
|        | Pesquisar na Web e no Window       | ws 🔟 🤤 🧮 🕯 🗸                                                                                                    | 💩 🧕 🧕 🖉 🖉                                                                                                    | <u> </u>                                                       |  |       |                   | ∧ঢ়ৢ∢ | 2 📮                                      | 17:11<br>25/07/2016 |  |  |  |  |

Será exibida uma janela com o **ID do Cliente** e a **Chave Secreta**, guarde este ID pois irá utilizá-lo nas configurações do login com o Gmail. Após salvá-lo, clique em **OK** para validar a operação.

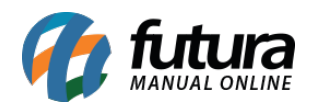

| 👯 App | s 😋 ult 🗋 Futura Sistemas – Sup |                                                 |                                   |                                         |                                           |              |              |     |
|-------|---------------------------------|-------------------------------------------------|-----------------------------------|-----------------------------------------|-------------------------------------------|--------------|--------------|-----|
| -     |                                 |                                                 | ٩                                 |                                         |                                           | eFuturaLogin | Social - D 0 | : 🚯 |
| API   |                                 |                                                 | Cliente OAuth                     |                                         |                                           |              |              | 0   |
|       |                                 |                                                 | Este é seu ID do<br>999470835195- | cliente<br>lartnvnuqav6ueb80engvfrrj1lc | tti3.apps.googleusercontent.com <b>वि</b> |              |              |     |
|       |                                 | Credenciais Tela de consentimento UAuth Contirr | Esta é sua chave                  | secreta do cliente                      |                                           |              |              |     |
|       |                                 | Criar credenciais * Excluir                     | HTOMOP YOU I DEM                  | 1131904X138                             | Ľ.                                        |              |              |     |
|       |                                 |                                                 |                                   |                                         |                                           |              |              |     |
|       |                                 |                                                 |                                   |                                         |                                           |              |              |     |
|       |                                 | Nome                                            |                                   | Tipo                                    | ID do cliente                             |              |              |     |
|       |                                 |                                                 |                                   |                                         |                                           |              |              |     |
|       |                                 |                                                 |                                   |                                         |                                           |              |              |     |
|       |                                 |                                                 |                                   |                                         |                                           |              |              |     |
|       |                                 |                                                 |                                   |                                         |                                           |              |              |     |
|       |                                 |                                                 |                                   |                                         |                                           |              |              |     |
|       |                                 |                                                 |                                   |                                         |                                           |              |              |     |
|       |                                 |                                                 |                                   |                                         |                                           |              |              |     |
|       |                                 |                                                 |                                   |                                         |                                           |              |              |     |
|       |                                 |                                                 |                                   |                                         |                                           |              |              |     |
|       |                                 |                                                 |                                   |                                         |                                           |              |              |     |
|       |                                 |                                                 |                                   |                                         |                                           |              |              |     |
|       |                                 |                                                 |                                   |                                         |                                           |              |              |     |
|       |                                 |                                                 |                                   |                                         |                                           |              |              |     |
|       |                                 |                                                 |                                   |                                         |                                           |              |              |     |
|       |                                 |                                                 |                                   |                                         |                                           |              |              |     |
|       |                                 |                                                 |                                   |                                         |                                           |              |              |     |
|       |                                 |                                                 |                                   |                                         |                                           |              |              |     |
|       |                                 |                                                 |                                   |                                         |                                           |              |              |     |
|       |                                 |                                                 |                                   |                                         |                                           |              |              |     |

Após fechar a tela, o ID do cliente também pode ser conferido acessando Credenciais.

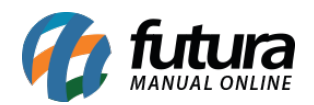

Como Configurar Aplicativo de Login com o Google (Loja Virtual)

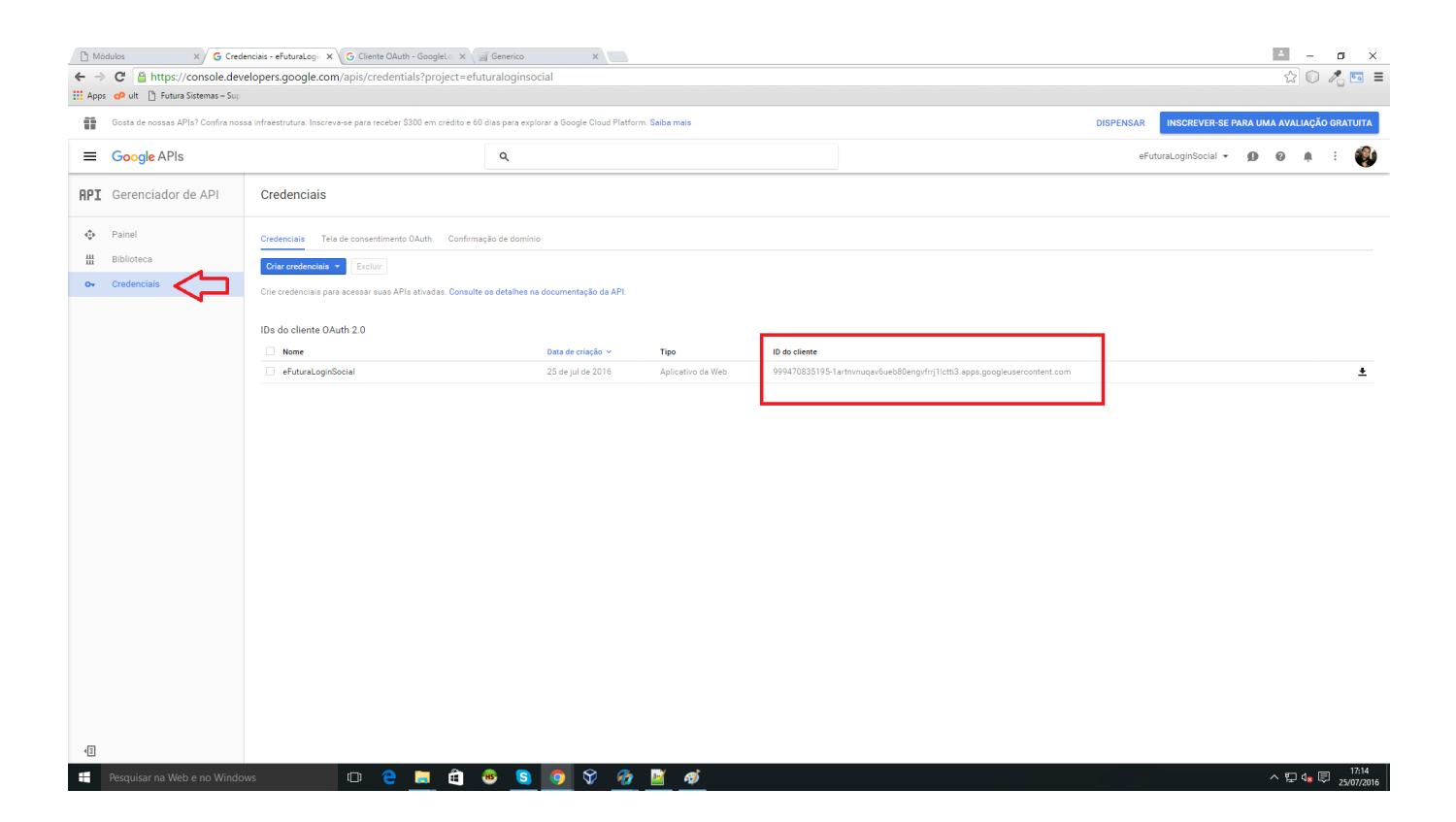